# 7.4. Informations AIS et affichage

Les informations AIS sont automatiquement disponibles sur l'écran LCD de la VHF et la sortie NMEA 0183 pour un traceur ou PC.

# 7.4.1. Sortie des données AIS pour d'autres appareils

Vous avez le choix entre deux format de ports série en NMEA, RS422 et RS232 que vous sélectionnez dans le menu AIS.

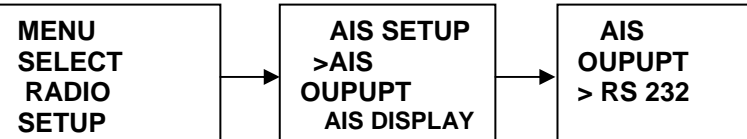

La configuration par défaut est le RS232. Les données en sortie sont des phrases NMEA (VDM) à 38,4 Kb.

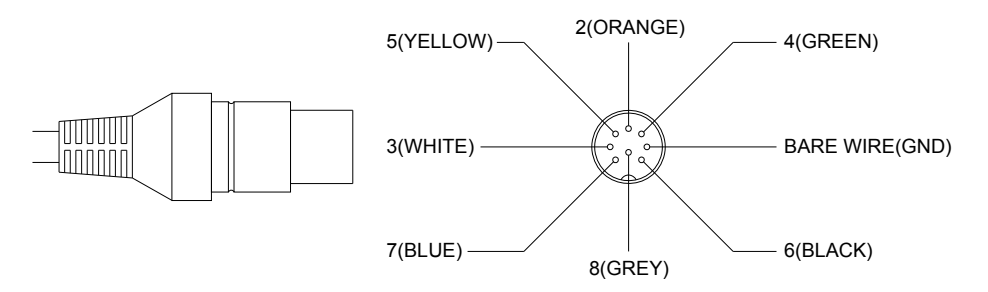

Câblage RS232

| Connecteur | Couleur | Désignation |  |
|------------|---------|-------------|--|
| 7          | Bleu    | TX RS232    |  |
| 8          | Gris    | RX RS232    |  |
| Tresse     | 1       | Masse       |  |

Câblage RS422

| Connecteur | Couleur | Désignation           |
|------------|---------|-----------------------|
| 7          | Bleu    | +NEMA OUTPUT<br>RS422 |
| 8          | Gris    | -NEMA OUTPUT<br>RS422 |

## 7.4.2. Données AIS affichées sur la VHF

### 7.4.2.1. Formats d'affichage des données AIS

L'utilisateur peut afficher la liste des noms ou la liste des MMSI en mode liste.

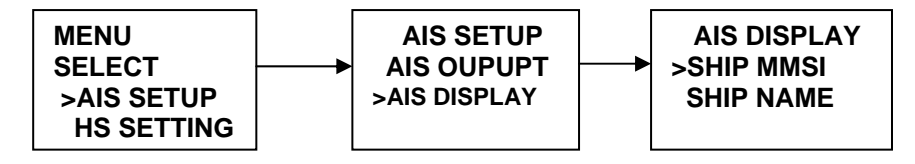

### 7.4.2.2 Modes d'affichage des données AIS

IL y a 3 modes d'affichage :

- mode traceur
- mode liste
- mode informations

Note : appuyer sur la touche [16], [PTT] ou [Distress] permet de quitter le mode affichage AIS.

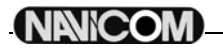

#### ---- Mode Liste

En mode normal, un appui long sur le bouton [Canal/Select] permet d'entrer en mode liste.

| MMSI/NAME B/DnM | MMSI/NAME B/DnM |
|-----------------|-----------------|
| 413461580       | CHANGJIAN       |
| 281' 3.3nM      | 281' 3.3nM      |
| 477303000       | XIALONGHAO      |
| 285' 4.2nM      | 285' 4.2nM      |
| 412462110       | XIAOWANG        |
| 297' 5.3nM      | 297' 5.3nM      |
| 412462120       | WANGWEI         |
| 209' 5.4nM      | 209' 5.4nM      |

En tournant le bouton [Canal/Select], on sélectionne le navire le plus proche. La liste est ordonnée en fonction de la distance.

#### ---- Mode traceur

En mode liste, un appui long sur le bouton [Canal/Select] permet d'entrer en mode traceur.

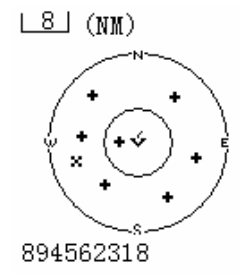

Il affiche un radar avec les navires alentour. En appuyant sur les boutons [Scan] et [Watch], vous pouvez changer l'échelle de zoom (1 m / 2 m / 4 m / 16 m / 32 m). En tournant le bouton [Canal/Select] on change le bateau mis en évidence.

| MMSI:412701450<br>IMO:<br>MIN CHANG XING<br>SHIP<br>DISTANCE:5.5nM<br>BEAR:183'<br>HEADING: 34.6'<br>ROT: -725.6'/MIN | MMSI:412701450<br>IMO:<br>MIN CHANG XING<br>SHIP<br>DISTANCE:5.5nM<br>CAL SIGN:BAVT7<br>WITHD: 1.4M<br>LENGTH: 10.0M |  |  |  |
|----------------------------------------------------------------------------------------------------|----------------------------------------------------------------------------------------------------|--|--|--|
| BEAR:183'                                                                                                    | CAL STON. BAVT7                                                                                                    |  |  |  |
| HEADING: 34.6                                                                                                    | WITHD: 1.4M                                                                                                    |  |  |  |
| ROT: -725.6'/MIN                                                                                                    | LENGTH: 10.0M                                                                                                    |  |  |  |
| SOG: 3. 5KTS                                                                                                    | DRAUGHT:                                                                                                    |  |  |  |
| 112'51'6270F                                                                                                    | TYPE-TANKER:                                                                                                    |  |  |  |
| 22'30'4178N                                                                                                    | RES- ERVE FOR                                                                                                    |  |  |  |
| NAV STATUS:UNDE-                                                                                                    | FUTUR- US                                                                                                    |  |  |  |
| R WAY USING ENG-                                                                                                    |                                                                                                    |  |  |  |
| INE                                                                                                    |                                                                                                    |  |  |  |

Ce mode permet d'afficher plus de détails concernant un navire (COG, SOG, etc...). Appuyer sur n'importe quelle autre touche provoquera un signal sonore d'erreur.

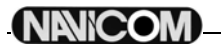

## 7.5. Alarme AIS

L'alarme AIS de la VHF est déclenchée en fonction des réglages CPA (Closest Point of Approach) et TCPA (Time of Closest Point of Approach).

### 7.5.1. Alarme CPA

L'utilisateur peut activer ou désactiver l'alarme.

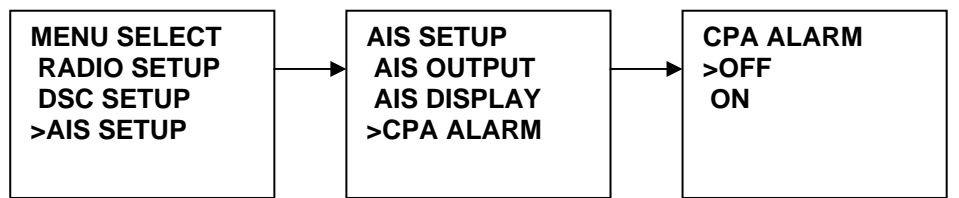

Sélectionnez « MENU SELECT » puis « AIS SETUP », puis « CPA ALARM » 1.

Sélectionnez « OFF/ON » et appuyez sur le bouton « CH » pour confirmer. 2

### 7.5.2. CPA

L'utilisateur peut régler le CPA à 1, 2 ou 3 milles.

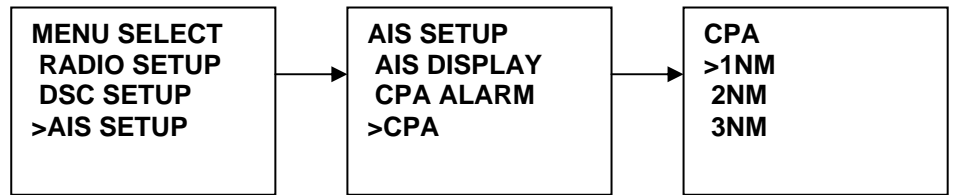

- Sélectionnez « MENU SETUP » puis « AIS SETUP » puis « CPA ».
- 2. Il y a 3 choix pour le réglage du CPA, sélectionnez le réglage désiré et appuyez sur le bouton « CH » pour confirmer.

## 7.5.3. TCPA

Il y a 3 choix de réglage du TCPA : 5, 8 ou 10 minutes.

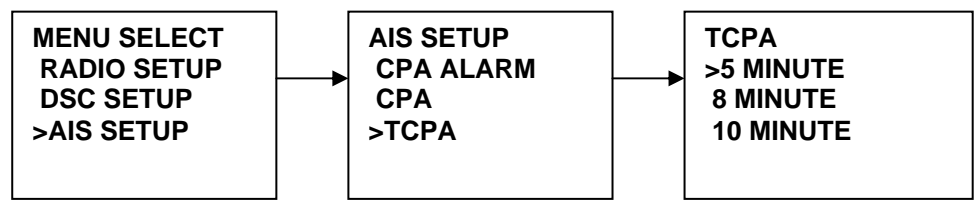

Sélectionnez « MENU SETUP » puis « AIS SETUP » puis « TCPA ». 1.

Sélectionnez 5, 8 ou 10 minutes selon votre choix et appuyez sur le bouton « CH » pour confirmer. 2.

### 7.5.4. Affichage des alertes AIS

Lorsqu'une alarme AIS est déclenchée, l'écran passe automatiquement en mode d'affichage d'alarme AIS et une alerte sonore retentit. Appuyez sur « PTT » et « CANCEL » pour arrêter l'alarme et sortir de l'écran d'alarme AIS. Après une minute, l'alarme recommence si elle n'a pas été supprimée. Appuyer sur n'importe quel bouton arrête l'alarme sonore en maintenant l'affichage.

| Ecran | ď | affich | age | ď | une | alerte | AIS |
|-------|---|--------|-----|---|-----|--------|-----|
|       |   |        |     |   |     |        |     |

| Leran a amenage a t |          |
|---------------------|----------|
| MMSI/NAME           | T/CPA    |
| 004133402<br>0M10S  | 0. 0nM   |
| 412751080           | 28. 4nM  |
| 412465480           | 28. 5nM  |
| 412166000           | 21. 9 nM |
| 246430000           | 22. 1nM  |